# Complete the psycometric test

Complete the psycometric test. Refer instructions here

## Enter the floor virtual portal

- 1. Register at <a href="https://registration.edex.lk/">https://registration.edex.lk/</a>
- 2. You will receive an email, click on the click to join option

Note: please check the spam if the email is not available in your inbox

You have shown interest in EDEX Hybrid Expo scheduled for Saturday, 26th March - 27th March 2022, 09:30 AM IST. Below is the link to join.

| Click To Join                                                        |         |
|----------------------------------------------------------------------|---------|
| In case above button doesn't work, use the link as below:            | nd code |
| Joining <u>https://edexonline.floor.bz/cast</u><br>Link              |         |
| Joining Fm8uyYNTNnE9RPo-<br>Code ZdQM_JZ2YmXSEZaAnMCYAINgH90x<br>iE- | vR_s9A- |

(Your personal code please do not share)

#### 3. Enter your data in this first login.

| Please confirm and fill in your details. |         |  |
|------------------------------------------|---------|--|
| Name*                                    | Company |  |
| EDEX user                                | EDEX    |  |
| Designation                              | City    |  |
| Visitor                                  | Colombo |  |
| Mobile                                   |         |  |
| +94 ~ 777700700                          |         |  |
| Submit                                   |         |  |
|                                          |         |  |

Step 3: Click "Enable camera & mic"

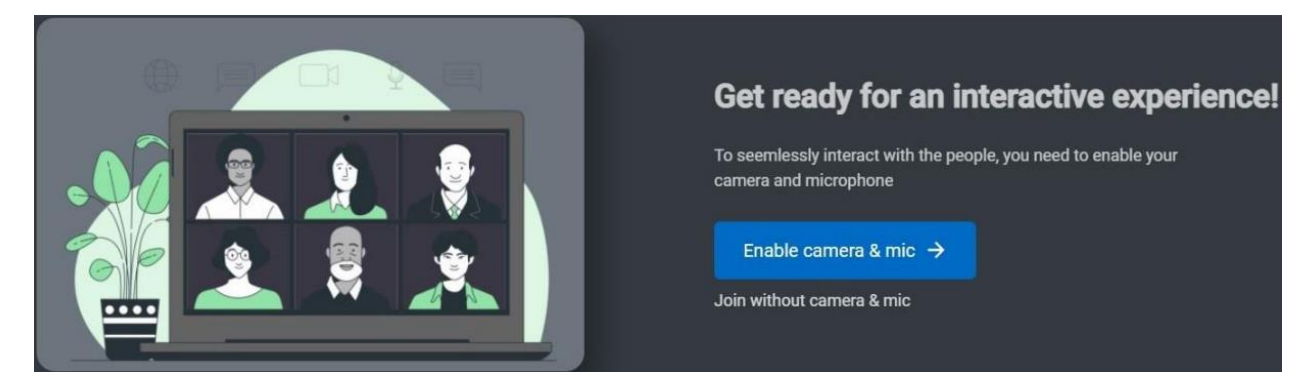

4. Click "Allow" in popup boxes. (It's a must to establish proper face to face

## communication with the visitor.)

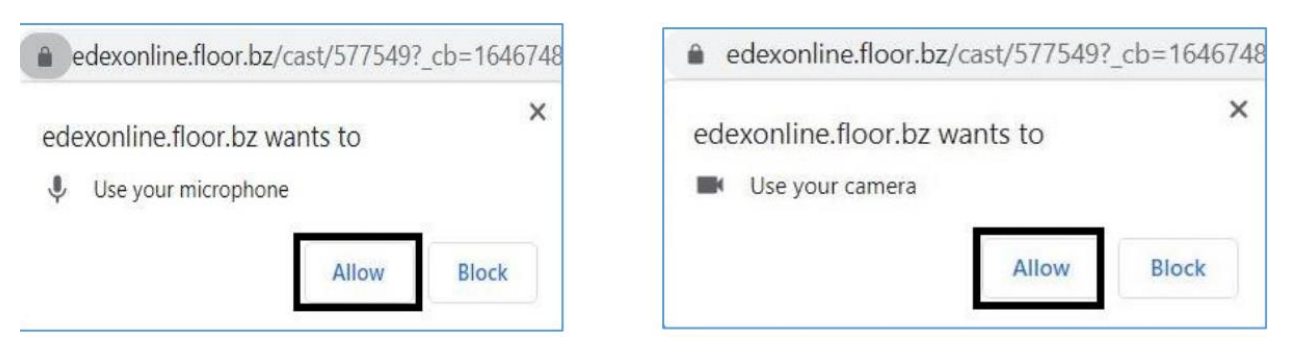

Please allow these to avoid technical issues when establishing connections with the counsellor

5. Click on stalls

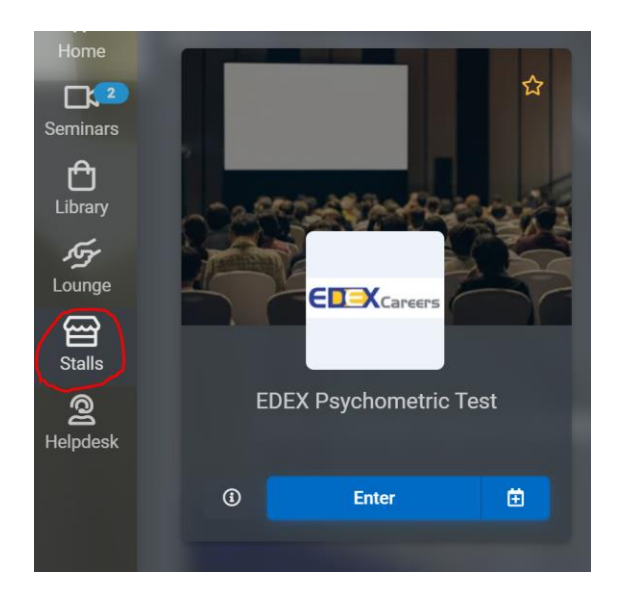

6. Go to the EDEX Psycometric Test stall and click Enter

*Note:* If the stall is not visible search for it and locate it.

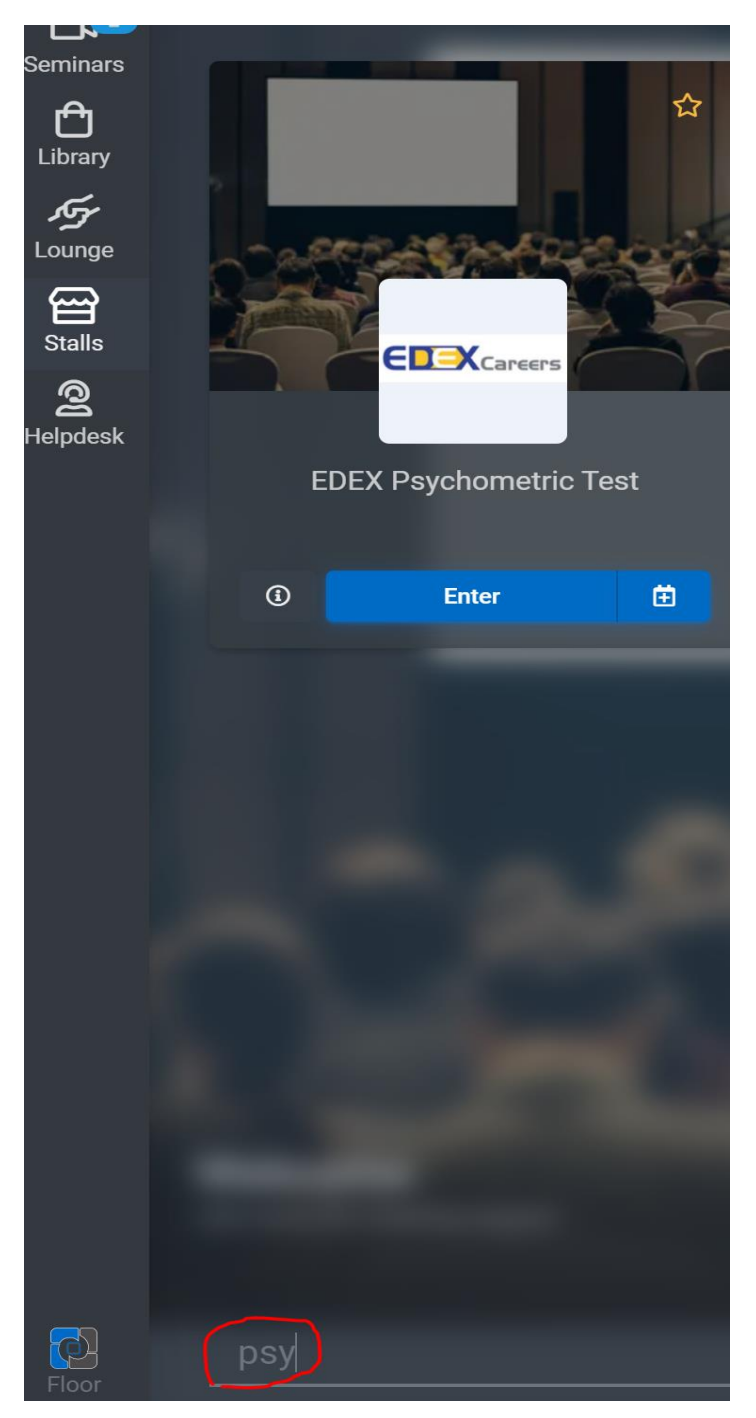

## 7. Enter the stall

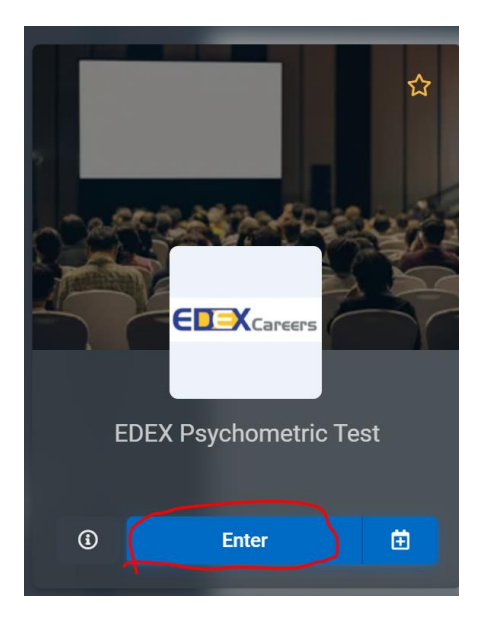

8. Click on Join Wait Room

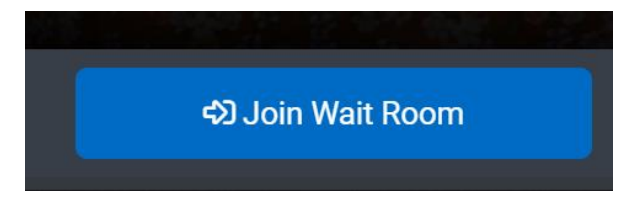

That's it. Please wait for us to connect you with a counsellor